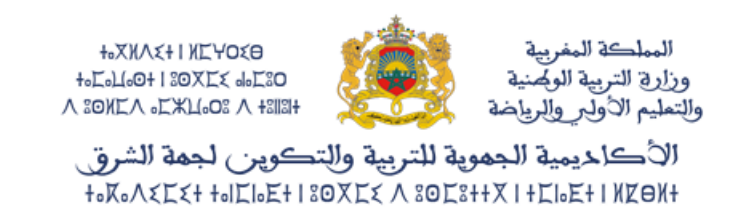

## الخدمة الإلكترونية تدقيق

## دليل الاستعمال -خاص بالتلميذ(ة)-

1. الولوج إلى فضاء متمدرس عبر الر ابط التالي: https://moutamadris.men.gov.ma/moutamadris

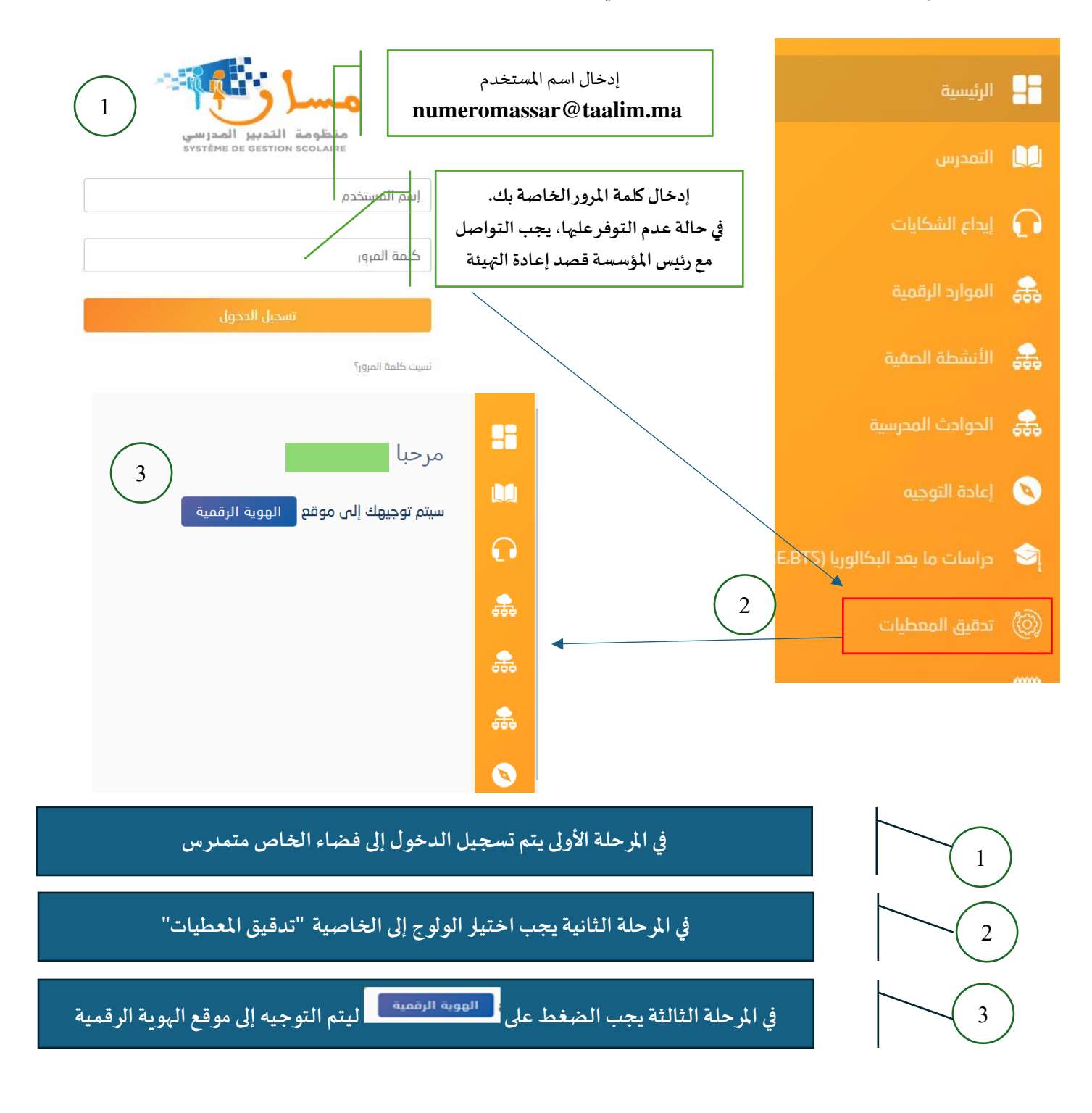

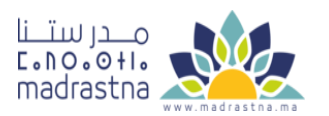

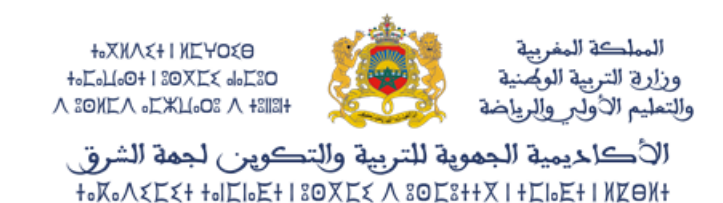

## 2. خدمة التحقق من الهوية

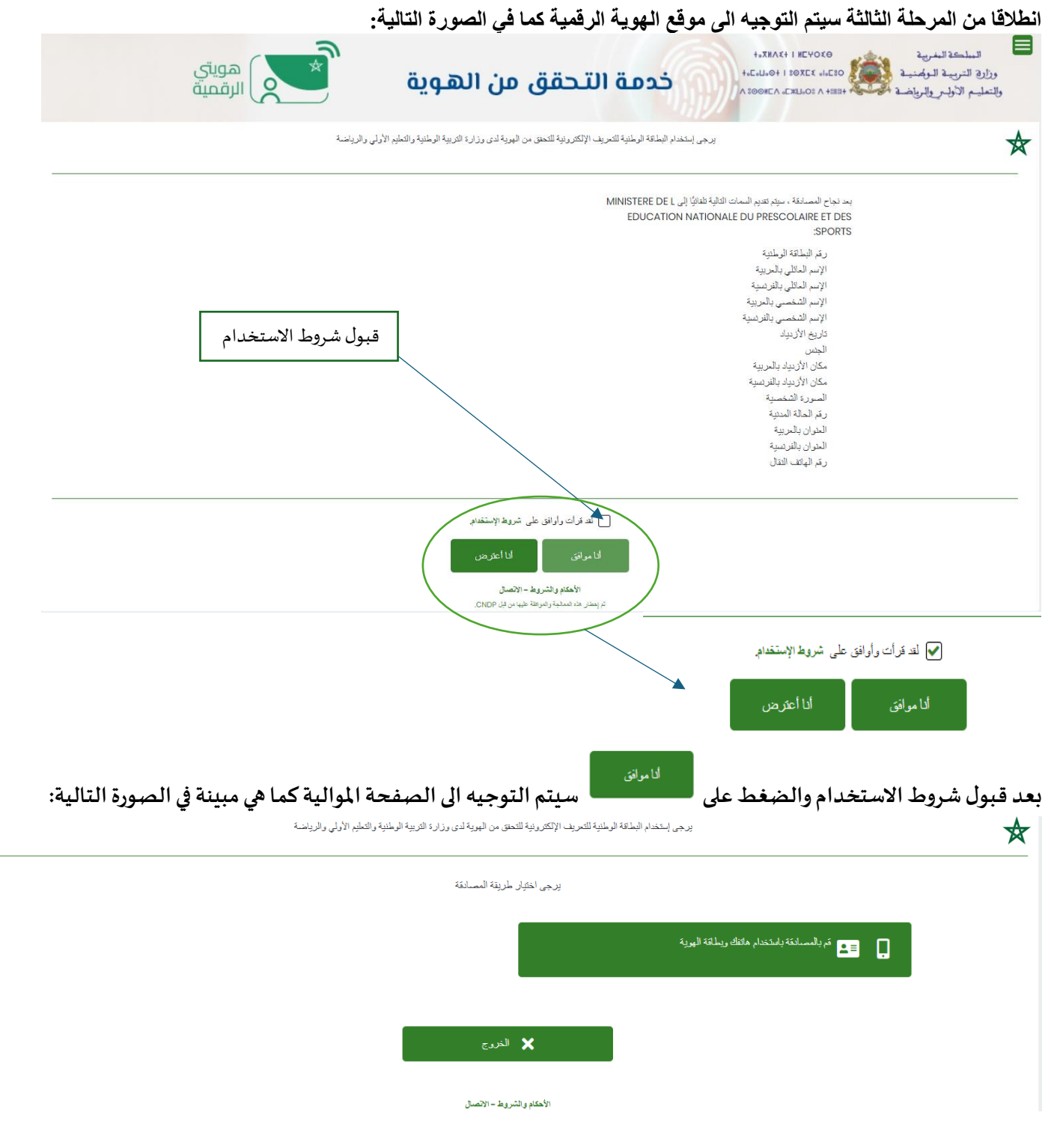

ومنها يتم اختيار طريقة المصادقة باستخدام الهاتف المحمول وبطاقة الهوية.

المركز الجهوي لمنظومة الإعلام

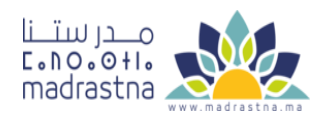

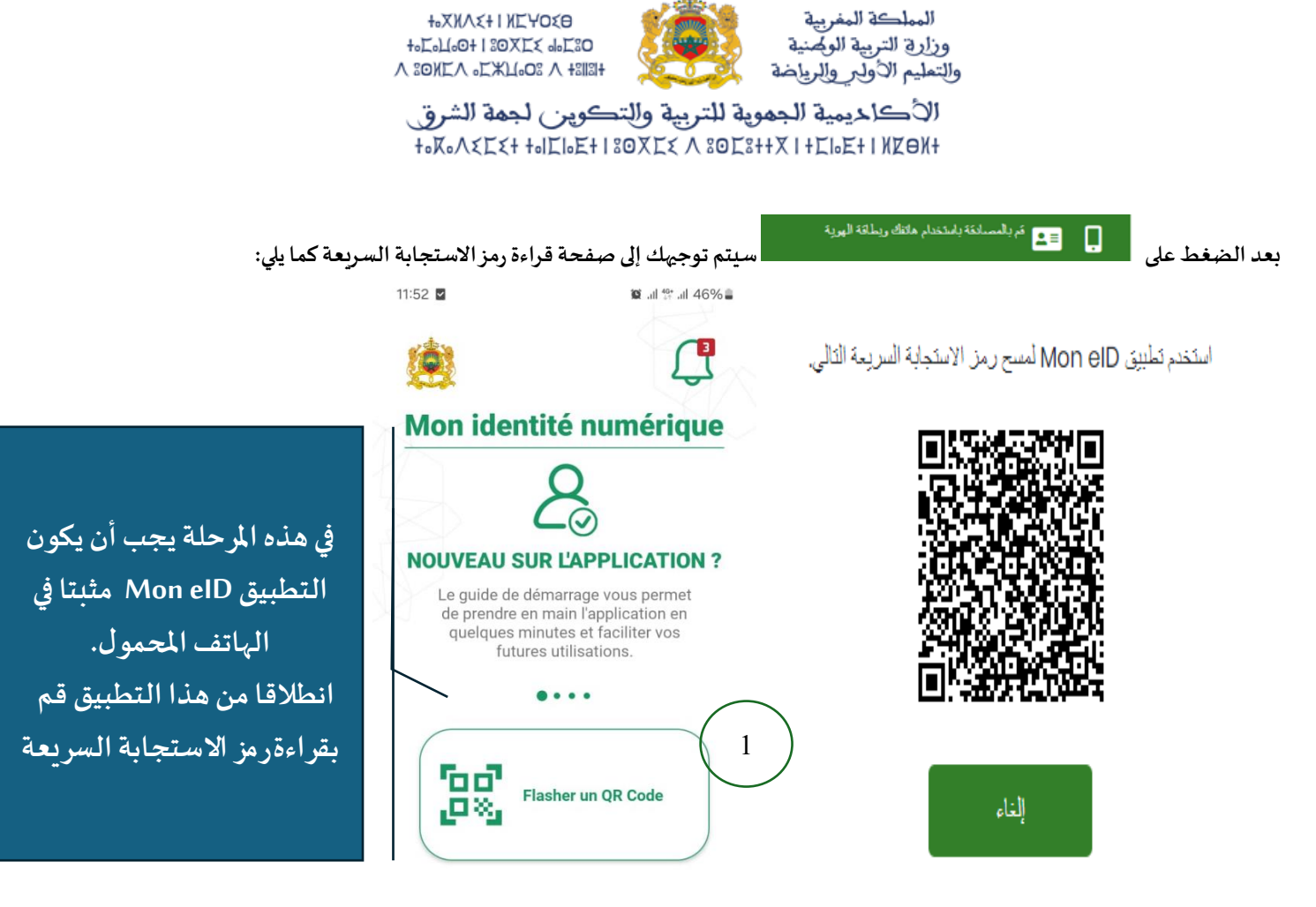

يتوفر تطبيق Mon eID للجوال من كل من PlayStore و AppStore:

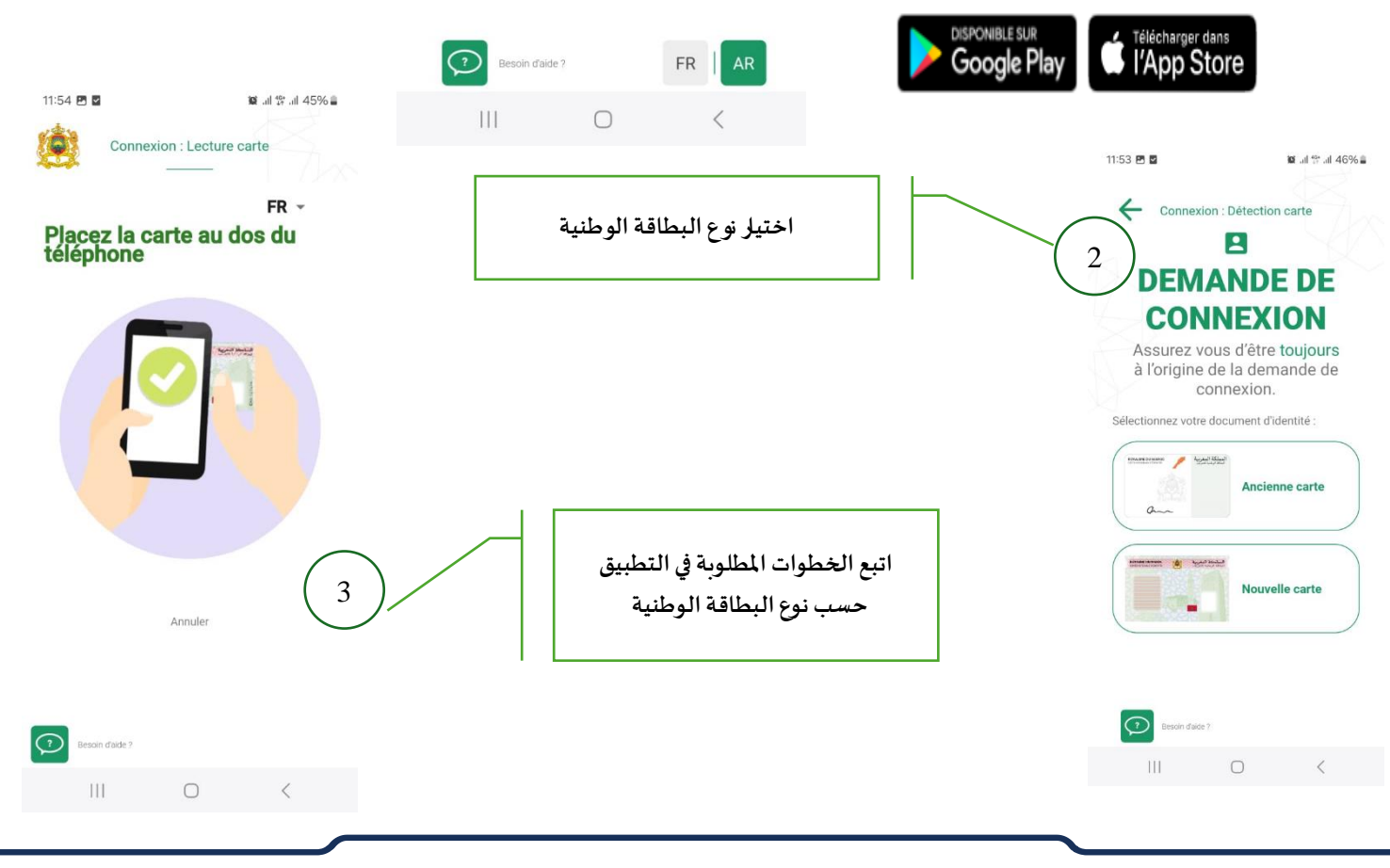

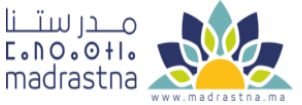

المركز الجهوي لمنظومة الإعلام

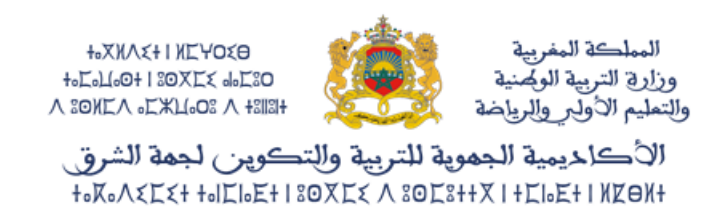

## بعد النجاح في قراءة الهوية الرقمية عبر التطبيق الخاص بذلك، يتم استخراج المعطيات التالية.

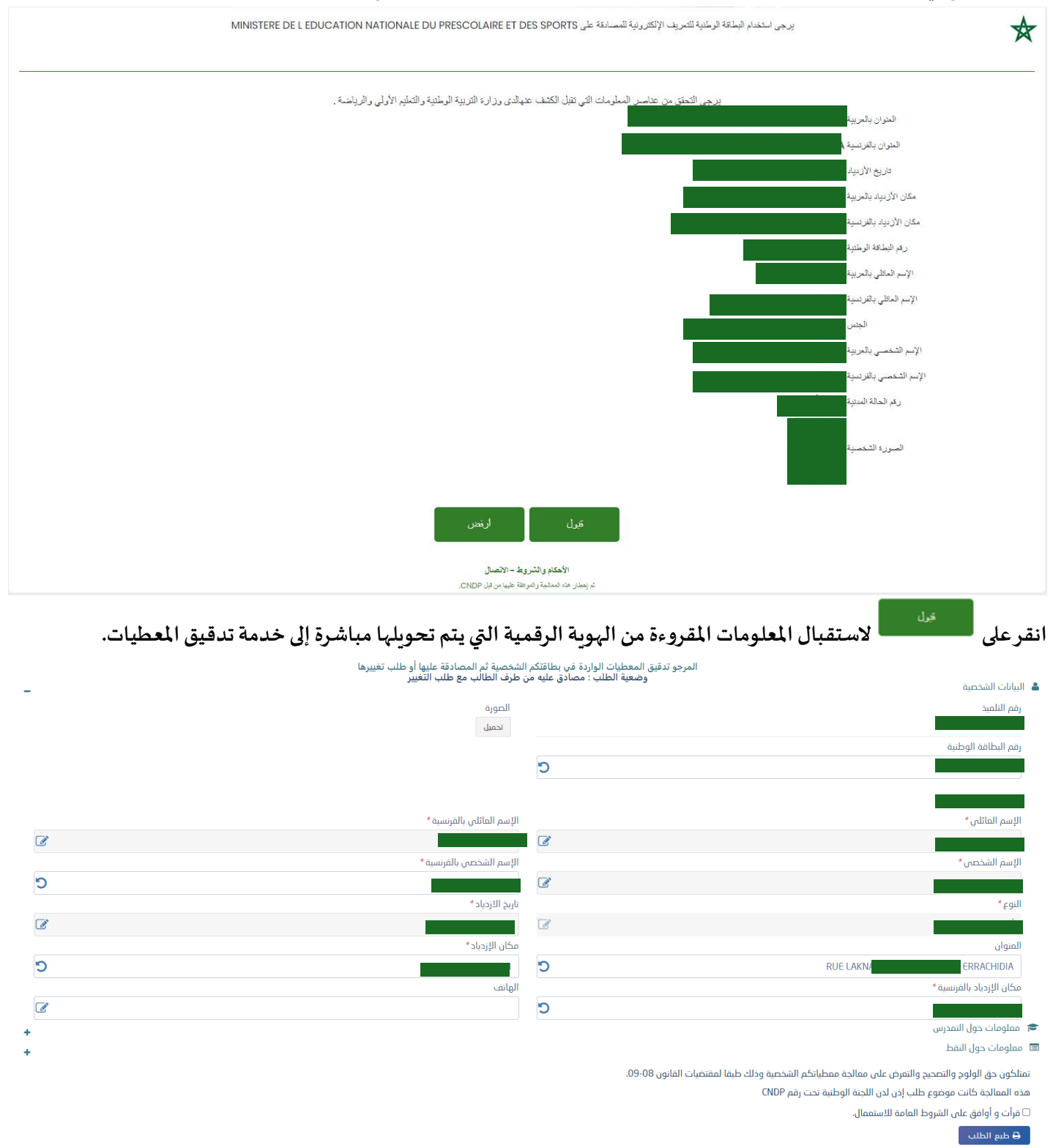

تتم المصادقة على المعطيات مع طباعة طلب التصحيح في حالة وجود عدم التطابق و إيداعه لدى إدارة المؤسسة بعد توقيعه.

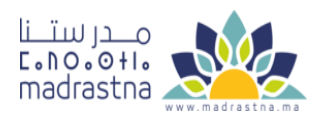

المركز الجهوي لمنظومة الإعلام